## Settings for VPN on Win 7

(2 images in Hebrew)

Open Network and Sharing Center from Control Panel, or from Network Connections in the taskbar.

Click Set up a new connection or network.

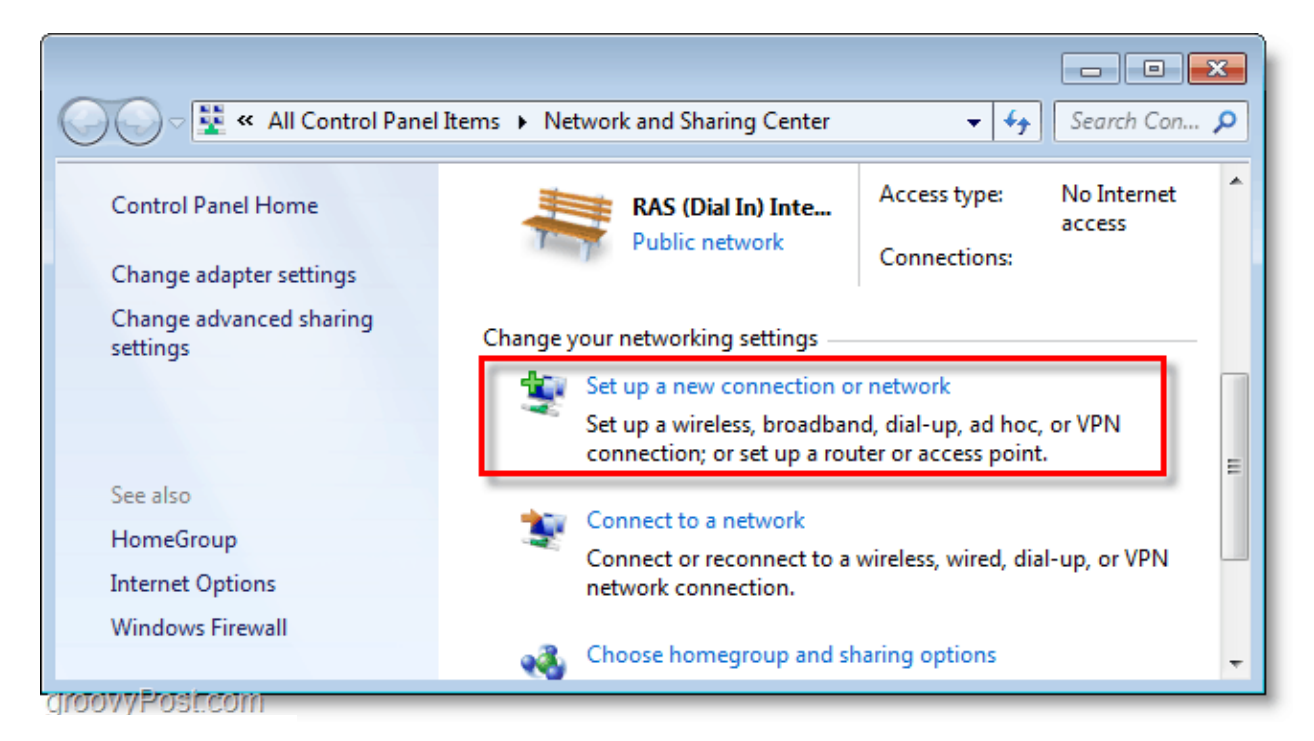

## Select Connect to Workplace.

| 😡 👰 Set Up a Connection or Network                                                              |        |
|-------------------------------------------------------------------------------------------------|--------|
| Choose a connection option                                                                      |        |
| Connect to the Internet<br>Set up a wireless, broadband, or dial-up connection to the Internet. |        |
| Set up a new network<br>Configure a new router or access point.                                 |        |
| Connect to a workplace<br>Set up a dial-up or VPN connection to your workplace.                 |        |
| Set up a dial-up connection<br>Connect to the Internet using a dial-up connection.              |        |
|                                                                                                 |        |
| Next                                                                                            | Cancel |
| แก้งกันรู้ในสุนัยงาน                                                                            |        |

To the question Do you want to use the connection that you already have ? Check No, create a new connection.

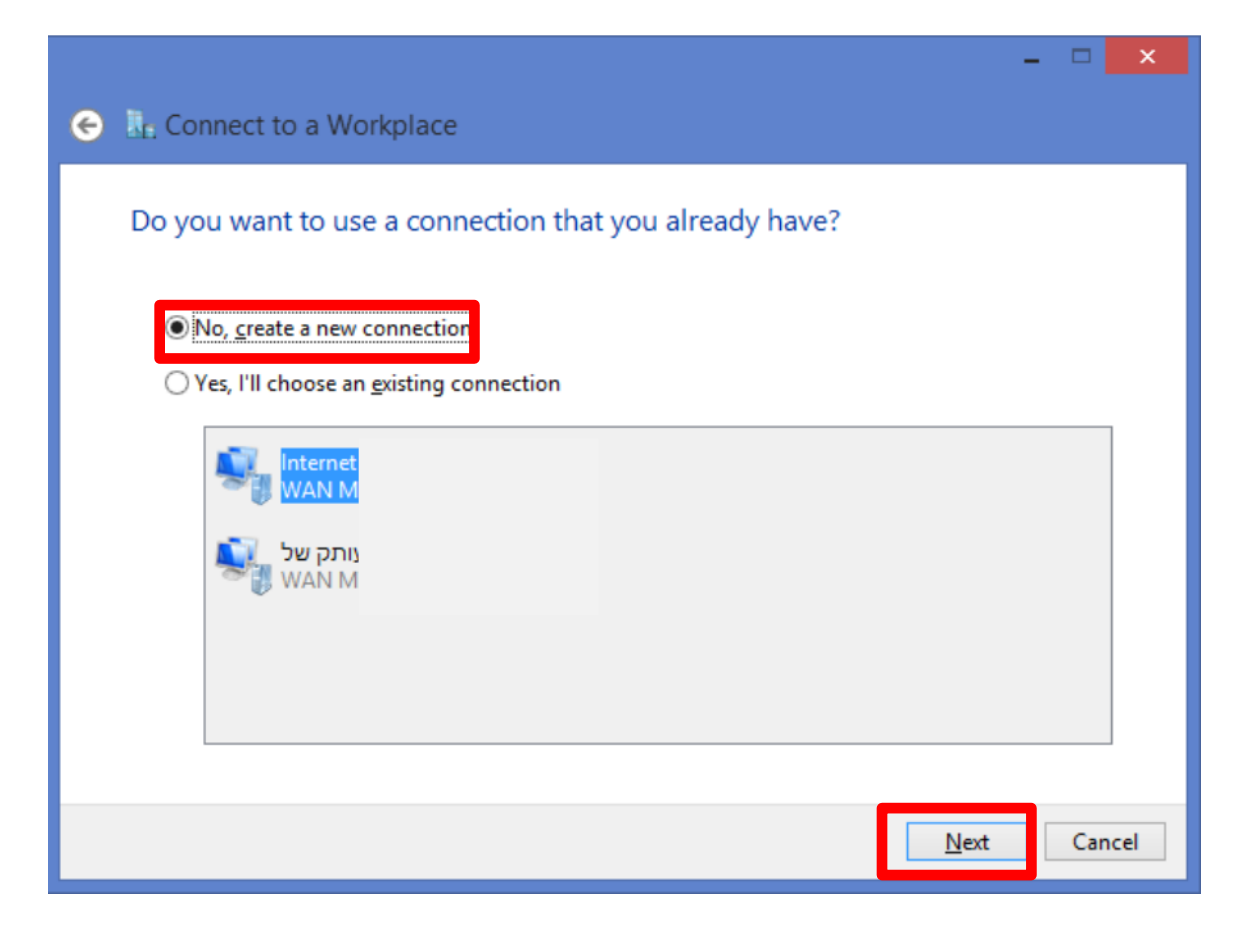

To the question How do you want to connect? Check Use my Internet connection (VPN).

|                                                                                                    | - |     | ×   |
|----------------------------------------------------------------------------------------------------|---|-----|-----|
| 🗧 🜆 Connect to a Workplace                                                                                         |   |     |     |
| How do you want to connect?                                                                                        |   |     |     |
| Use my Internet connection (VPN)<br>Connect using a virtual private network (VPN) connection through the Internet. |   |     |     |
| ing ing ing ing ing ing ing ing ing ing ing ing ing ing ing ing                                                    |   |     |     |
| Dial directly<br>Connect directly to a phone number without going through the Internet.                            |   |     |     |
| ing ing                                                                                                    |   |     |     |
|                                                                                                    |   |     |     |
|                                                                                                    |   | Can | cel |

Enter the connection details in Internet address (there are several servers around the world):

Check Don't connect now; just set it up so I can connect later.

|                            |                                                            | - • •     |
|----------------------------|------------------------------------------------------------|-----------|
| 🕝 🔚 Connect to a Workplace |                                                            |           |
| Type the Internet add      | ress to connect to WAN Global IP address                   |           |
| Your network administrator | can give you this address.                                 |           |
| Internet address:          | 67.231.562.41                                              |           |
| Destination name:          | VPN Connection                                             |           |
|                            |                                                            |           |
| Use a smart card           |                                                            |           |
| 🔋 🗌 Allow other people t   | o use this connection                                      |           |
| This option allows a       | nyone with access to this computer to use this connection. |           |
| Don't connect now;         | just set it up so I can connect later                      |           |
|                            |                                                            |           |
|                            |                                                            |           |
|                            | Ne                                                         | xt Cancel |
|                            |                                                            |           |

Enter the username and password you received from the system, and mark Remember this password.

| 🌀 🗽 Connect to a Workpl | ace                    |               |
|-------------------------|------------------------|---------------|
| Type your user nan      | ne and password        |               |
| User name:              | groovedexter           |               |
| Password:               | •••••                  |               |
|                         | Remember this password |               |
| Domain (optional):      |                        |               |
|                         |                        |               |
|                         |                        |               |
|                         |                        |               |
|                         |                        | Create Cancel |

In the window that opens now, Connection ready to use, click Close.

## Setting up the VPN connection

Go to Network Connections on the taskbar, right-click on the VPN connection you created and select Properties

|     | *                    | במחבר בערבאלי         |
|-----|----------------------|-----------------------|
|     |                      | One 🕎 גישה לאינטרנט   |
|     |                      | NetFree VPN אינטרנט 🌗 |
|     | ~                    | VPN -1 חיוג           |
| 111 | מחובר 🌔              | NetFree VPN           |
|     | 23                   | Cellcom Internet      |
|     | 2                    | Nokia 206             |
| -   |                      | NetFree VPN1          |
|     |                      | NetFree VPNUri        |
|     | התחבר<br>מאפיינים    | חיבור VPN             |
|     | שת והשיתוף           | פתח את מרכז הרי       |
| 0   | 23:51<br>3/06/2015ll | נלמ EN 🔒 😫 🛗          |

Go to the Security tab and check:

Type of VPN: as -PPTP (Point to Point Tunneling Protocol).

Data encryption: optional encryption )connect even if no encryption.

Check Allow these protocols

Check Unencryped password (PAP).

Check Challenge Handshake Authentication Protocol (CHAP).

Check Microsoft CHAP version 2 (MS-CHAP v2).

Then Click Yes.

| VPN Connection Properties                                                                                                    |  |  |
|----------------------------------------------------------------------------------------------------|--|--|
| General Options Security Metworking Sharing                                                                                                    |  |  |
| Type of VPN:<br>Point to Point Tunneling Protocol (PPTP)                                                                                                    |  |  |
| Data encryption: Optional encryption (connect even if no encryption)                                                                                            |  |  |
| Authentication O Use Extensible Authentication Protocol (EAP)                                                                                                   |  |  |
| Allow these protocols                                                                                                    |  |  |
| <ul> <li>✓ Unencrypted password (PAP)</li> <li>✓ Challenge Handshake Authentication Protocol (CHAP)</li> <li>✓ Microsoft CHAP Version 2 (MS-CHAP v2)</li> </ul> |  |  |
| password (and domain, if any)                                                                                                    |  |  |
| OK Cancel                                                                                                    |  |  |

A message like the following wil apear: Click "yes

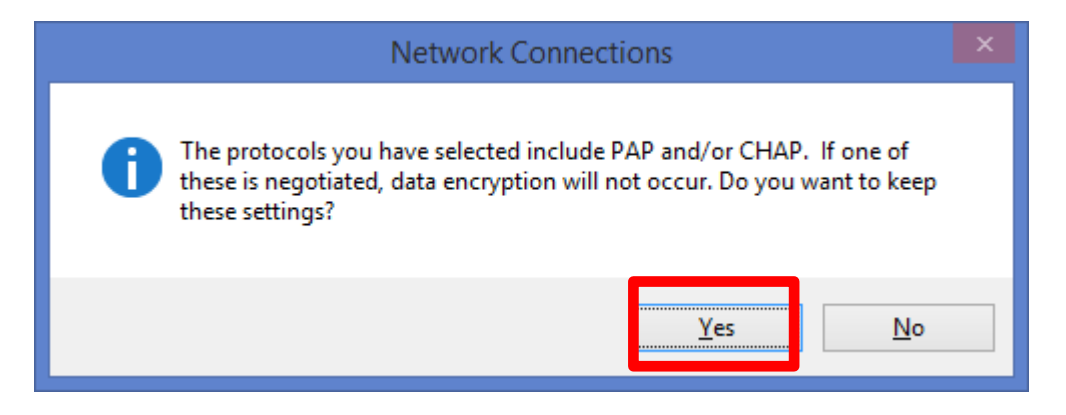

## Connection

Connect to the VPN you have configured by selecting it in Network Connections

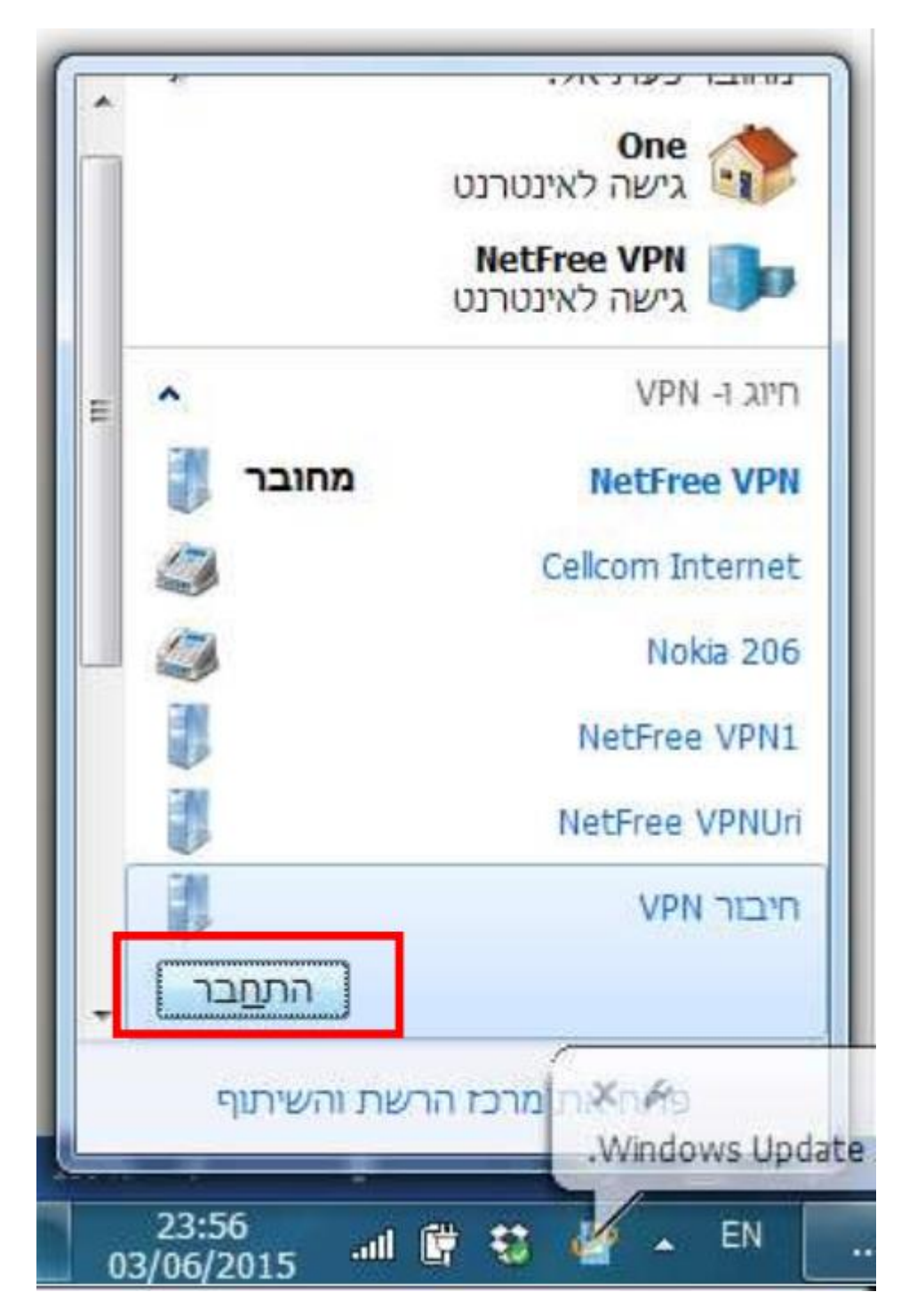

In the window that opens, the user name and password should appear, mark Save this username and password for the following users and select **Me only, and click on connect.** 

| 🦉 Conr             | nect NetFreeAnyWhere - ישראל                   |
|--------------------|------------------------------------------------|
|                    |                                                |
| <u>U</u> ser name: | test                                           |
| Password:          | [To change the saved password, click here]     |
| Do <u>m</u> ain:   |                                                |
| ✓ Save this u      | ser name and password for the following users: |
| Me only     Anyone | who uses this computer                         |
| Connect            | Cancel Properties <u>H</u> elp                 |

You will be connected and authenticated against the VPN server, and then the connection should work.

| Connecting to NetFreeAnyWhere - ישראל |                |  |
|---------------------------------------|----------------|--|
| Port ope                              | ned.<br>Cancel |  |